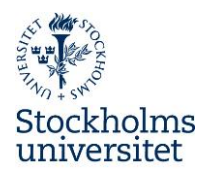

## Lathund för att ta fram rapport Sjuktillfällen senaste 12 månader

- 1. Logga in i **Primula**.
- 2. Gå in under rubriken Tjänster och Rapportgenerator.

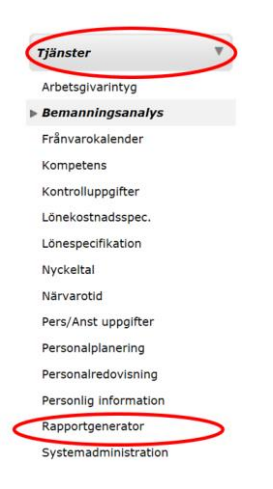

3. Välj rapporten Sjuktillfällen senaste 12 månader i listan och klicka på Hämta.

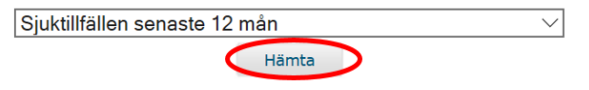

4. **Markera** din institution/motsvarande i listan och klicka på **Hämta**. *Du har bara behörighet att se din del av organisationsträdet.* 

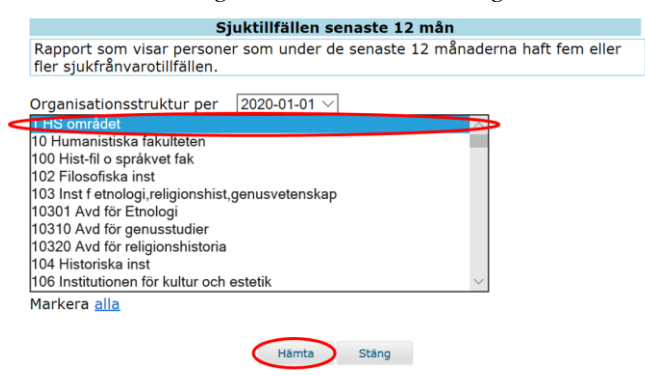

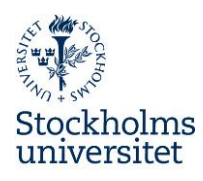

5. Klicka på någon av länkarna i rapporten: Excel (rekommenderas) eller pdf

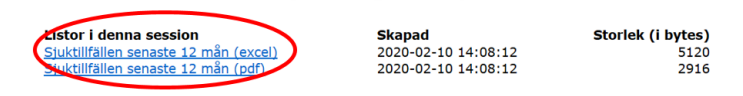

6. **Spara som** en fil på ett säkert ställe på din dator. Tänk på att denna rapport innehåller känsliga uppgifter och ska hanteras enl. GDPR.

| 🛫 Home (H:)                        | ¥ {                                              |       |        | >     |        |   |
|------------------------------------|--------------------------------------------------|-------|--------|-------|--------|---|
| Filnamn:                           | Sjuktillfallen_senaste_12_man2.xls               |       | ~      |       |        |   |
| Filformat:                         | Microsoft Excel 97–2003-kalkylblad (*.xls)       |       | ~      |       |        |   |
|                                    |                                                  |       |        |       |        |   |
|                                    |                                                  |       |        |       |        |   |
| ▲ Dölj mappar                      |                                                  | Spara | Avbryt |       |        |   |
| Vad vill du göra<br>Från: hr.su.se | med Sjuktillfallen_senaste_12_man2.xls (5.0 kB)? | Öppna |        | Spara | Avbryt | × |

7. När filen har laddats ner, välj Öppna.

| Siuktillfallen senaste 12 man2 xls har laddats ned | Öppna | Öppna mapp | Visa nedladdningar | × |
|----------------------------------------------------|-------|------------|--------------------|---|
| Sjuktimalien_senaste_12_man2.xis har laudats neu.  |       | Оррпа шарр |                    | ^ |

8. Rapporten öppnas och innehåller endast lista på medarbetare som under de senaste 12 månader haft fler än 5 sjukfrånvarotillfällen. Data i rapporten är aktuella per det datum som rapporten tas ut och 12 månader tillbaka i tiden.

För att kunna redigera i Excel, behöver du **Aktivera redigering**. Antalet sjukfrånvarotillfällen ser du under **kolumn E, Antal**.

| Û  | 🗊 SKYDDAD VY Akta! Filer från Internet kan innehålla virus. Klicka om du vill ha mer information. Aktivera redigering |   |      |              |             |           |  |  |  |
|----|----------------------------------------------------------------------------------------------------|---|------|--------------|-------------|-----------|--|--|--|
| A1 | •                                                                                                    | × | √ fx | Organisation |             |           |  |  |  |
|    |                                                                                                    | А |      | В            | С           | DE        |  |  |  |
| 1  | Organisation                                                                                                    |   |      | Personnummer | Namn        | Anr Antal |  |  |  |
| 2  | SU                                                                                                    |   |      | 00000-0000   | Medarbetare | 1 6       |  |  |  |
| 3  |                                                                                                    |   |      |              |             |           |  |  |  |

9. Kalla sedan medarbetaren med 6 eller fler sjukfrånvarotillfällen under 12 månadersperiod på **Förebyggande rehabiliteringssamtal** enl. rutiner för Upprepad korttidsfrånvaro.